# Conseils pour l'importation et les corrections des références bibliographiques dans Zotero (style Vancouver)

Surlignage vert : éléments à corriger

En vert : éléments corrigés

### Généralités

Il peut y avoir des différences entre les références importées dans Zotero et les normes recommandées par la HEdS (cf. guide <u>Présentation de citations et références bibliographiques : style</u> <u>Vancouver</u>).

Voici diverses options pour ajuster les références selon le guide :

#### 1) Importation dans Zotero (livres ou articles)

Pour éviter qu'il y ait un maximum d'erreurs dans la bibliographie et que les données des **articles** et/ou des **livres** importées dans Zotero soient plus complètes, il y a 2 options :

- a. Si l'accès à l'éditeur le permet, **importer** les données depuis le **site de l'éditeur**. Elles seront souvent plus correctes et plus détaillées que depuis certains outils de recherche.
- b. Si l'identifiant d'un article (DOI ou PMID (identifiant d'article de PubMed)) ou d'un livre (ISBN) est disponible, cliquer sur *Ajouter un document par son identifiant* et **copier-coller l'identifiant**.

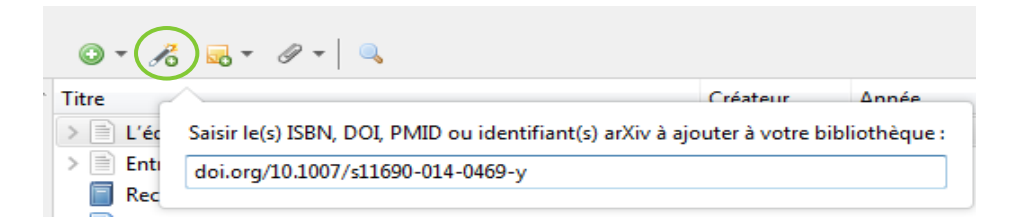

c. Concernant les articles, les titres de revues apparaissent quelques fois en entier. Il faut alors mettre le titre de revue en abrégé s'il existe. Pour la liste des abréviations consulter le site web: <u>http://www.ncbi.nlm.nih.gov/nlmcatalog/journals</u>
 Si le titre d'une revue n'apparaît pas dans la liste des abréviations, il est laissé en entier.

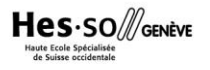

d. Pour les livres, il peut arriver que les auteurs, l'éditeur et son lieu ne soient pas toujours indiqués. Les ajouter dans la colonne de droite de l'application Zotero ou dans la référence bibliographique si nécessaire.

### 2) Corrections dans la colonne de droite de Zotero

Si l'importation des références n'a pas pu se faire correctement, il est vivement recommandé de faire un maximum de modifications dans Zotero avant de créer une bibliographie: vérifier que les informations dans la colonne de droite soient correctes et complètes notamment pour les pages Web et les Pdfs et remplir les champs si besoin (Ex. Titre, auteur, Date etc.).

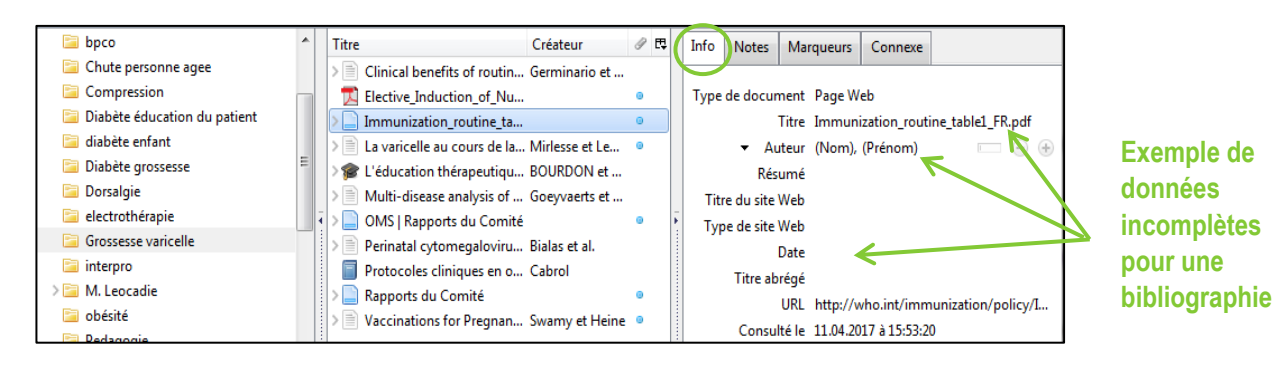

#### 3) Corrections dans la bibliographie

Une fois la bibliographie créée, il est aussi important de bien la relire, il y a des modifications à faire qu'on ne peut pas corriger depuis l'application Zotero. Par exemple :

Pour toute référence avec accès URL (sauf DOI) : Modifier la mention [Internet] en [En ligne]

|           | Hôpitaux Universitaires de Genève. Programme de soins palliatifs à Genève |
|-----------|---------------------------------------------------------------------------|
| Référence | aux HUG [Internet]. 2019 [cité 27 juin 2019]. Disponible sur:             |
| importée  | https://www.hug-ge.ch/centre-soins-palliatifs                             |
|           |                                                                           |

|           | Hôpitaux Universitaires de Genève. Programme de soins palliatifs à Genève      |
|-----------|--------------------------------------------------------------------------------|
| Référence | aux HUG [En ligne]. 2019 [cité 27 juin 2019]. Disponible sur: https://www.hug- |
| correcte  | ge.ch/centre-soins-palliatifs                                                  |
|           |                                                                                |

### Références tirées de sites WEB

|                       | Page Web                                                                                                    |
|-----------------------|----------------------------------------------------------------------------------------------------|
| lcône                 | Cliquer sur l'icône                                                                                                    |
| Importation dans      | Les données importées des sites web étant toujours incorrectes et incomplètes, il est possible de les modifier dans la colonne droite    |
| Zotero                | de l'application Zotero                                                                                                    |
|                       | Modifier le champ Titre                                                                                                    |
| Corrections dans la   | Ajouter le(s) auteur(s) ou l'Organisme                                                                                                   |
| colonne de droite de  | Ajouter la date si elle existe                                                                                                    |
| Zotero                | Supprimer la mention dans Titre du Site Web si besoin                                                                                    |
|                       | Ajouter l'URL si besoin                                                                                                    |
|                       | <i>Modifier la mention</i> [Internet] <i>en</i> [En ligne]                                                                               |
| Bibliographie :       |                                                                                                    |
| référence importée    | Organisation mondiale de la santé. Allaitement maternel: un pays sur cinq seulement applique entièrement le Code OMS relatif aux         |
| après corrections     | préparations pour nourrissons [Internet]. 2013 [cité 24 juin 2019]. Disponible sur:                                                      |
| dans Zotero           | https://www.who.int/mediacentre/news/releases/2013/world_breastfeeding_week_20130730/fr/                                                 |
|                       | Vérifier si le nom de l'organisme est affiché ou est correct + modifier la mention [Internet] en [En ligne] + ajouter l'année à la place |
| Bibliographie :       | du Titre du site Web                                                                                                    |
| référence importée    |                                                                                                    |
| sans correction       | OMS Allaitement maternel: un pays sur cinq seulement applique entièrement le Code OMS relatif aux préparations pour                      |
| préalable dans Zotero | nourrissons <mark>[Internet]</mark> . <mark>WHO</mark> . [cité 24 juin 2019]. Disponible sur:                                            |
|                       | https://www.who.int/mediacentre/news/releases/2013/world_breastfeeding_week_20130730/fr/                                                 |
|                       | Organisation mondiale de la santé. Allaitement maternel : un pays sur cinq seulement applique entièrement le Code OMS relatif aux        |
| Référence correcte    | préparations pour nourrissons [En ligne]. 2013 [cité 24 juin 2019]. Disponible sur:                                                      |
|                       | http://www.who.int/mediacentre/news/releases/2013/world_breastfeeding_week_20130730/fr/                                                  |

### Références tirées de bases de données, plateformes d'éditeurs

|                                                                           | 1) Pubmed, Cinahl, LiSSa, Science Direct                                                                                                    |
|---------------------------------------------------------------------------|----------------------------------------------------------------------------------------------------|
| Icône                                                                     | Cliquer sur l'icône                                                                                                    |
| Importation dans<br>Zotero                                                | Mis à part les références importées de PubMed, les titres de revue apparaissent en entier.<br>Les abréviations du mois sont indiquées avant l'année.                                                                                                    |
| Corrections dans la<br>colonne de droite de<br>Zotero                     | Ajouter dans le champ Abrév. de la revue <i>le titre en abrégé s'il existe</i> ( <u>http://www.ncbi.nlm.nih.gov/nlmcatalog/journals</u> )<br>Enlever l'abréviation du mois dans le champ <i>Date</i> pour les références importées de Cinahl, PubMed et Science Direct                                                                                                    |
| Bibliographie :<br>référence importée<br>après corrections<br>dans Zotero | Ordonez F, Barbot-Trystram L, Lacaille F, Chardot C, Ganousse S, Petit LM, et al. Intestinal absorption rate in children after small intestinal transplantation. Am J Clin Nutr. 2013;97(4):743-749.                                                                                                    |
| Bibliographie :<br>référence importée<br>sans correction                  | PubMed<br>Enlever l'abréviation du mois<br>Ordonez F, Barbot-Trystram L, Lacaille F, Chardot C, Ganousse S, Petit LM, et al. Intestinal absorption rate in children after small<br>intestinal transplantation. Am J Clin Nutr. avr 2013;97(4):743-749.                                                                                                    |
| préalable dans Zotero                                                     | <b>Cinahl Complete, Lissa, Science Direct</b><br><i>Enlever l'abréviation du mois + mettre le titre de la revue en abrégé s'il existe (http://www.ncbi.nlm.nih.gov/nlmcatalog/journals)</i><br>Ordonez F, Barbot-Trystram L, Lacaille F, Chardot C, Ganousse S, Petit LM, et al. Intestinal absorption rate in children after small<br>intestinal transplantation. American Journal of Clinical Nutrition. avr 2013;97(4):743-749.                                                                                                    |
| Référence correcte                                                        | Ordonez F, Barbot-Trystram L, Lacaille F, Chardot C, Ganousse S, Petit LM, et al. Intestinal absorption rate in children after small intestinal transplantation. Am J Clin Nutr. 2013;97(4):743-749.                                                                                                    |
| Cas particuliers                                                          | <ul> <li>Références d'articles en français importées des bases de données anglophones (Ex. PubMed, Cinahl, PsychInfo etc.)</li> <li>La référence importée des bases de données anglophones ne présente pas toujours le titre dans la langue originale du document :         <ul> <li>Soit l'importer depuis le site de l'éditeur (le titre de l'article se mettra directement dans la langue originale)</li> <li>Soit faire un copier-coller de l'identifiant DOI s'il existe ; les données sont intégrées en général dans la langue originale</li> <li>soit corriger la référence dans Zotero en écrivant le titre de l'article original et en enlevant les crochets s'il y en a</li> </ul> </li> </ul> |

|                        | 2) PsychInfo                                                                                                    |
|------------------------|----------------------------------------------------------------------------------------------------|
| lcône                  | Cliquer sur l'icône                                                                                                    |
| Importation dans       | Le titre de revue apparaît en entier                                                                                            |
| Zotero                 |                                                                                                    |
| Corrections dans la    | Ajouter sous Abrév. de la revue le titre en abrégé s'il existe ( <u>http://www.ncbi.nlm.nih.gov/nlmcatalog/journals</u> )       |
| colonne de droite de   |                                                                                                    |
| Zotero                 |                                                                                                    |
| Bibliographie :        | Sundberg F, Forsander G, Fasth A, Ekelund U. Children younger than 7 years with type 1 diabetes are less physically active than |
| référence importée     | healthy controls. Acta Paediatr. 2012;101(11):1164-1169                                                                         |
| après corrections dans |                                                                                                    |
| Zotero                 |                                                                                                    |
| Bibliographie :        | Mettre le titre de la revue en abrégé s'il existe (http://www.ncbi.nlm.nih.gov/nlmcatalog/journals)                             |
| référence importée     | Sundberg F, Forsander G, Fasth A, Ekelund U. Children younger than 7 years with type 1 diabetes are less physically active than |
| sans correction        | healthy controls. <mark>Acta Paediatrica</mark> . 2012;101(11):1164-1169                                                        |
| préalable dans Zotero  |                                                                                                    |
|                        | Sundberg F, Forsander G, Fasth A, Ekelund U. Children younger than 7 years with type 1 diabetes are less physically active than |
| Référence correcte     | healthy controls. Acta Paediatr. 2012;101(11):1164-1169                                                                         |

|                        | 3) EM Premium                                                                                                    |
|------------------------|----------------------------------------------------------------------------------------------------|
| lcône                  | Cliquer sur l'icône                                                                                                    |
|                        | Pour que la référence soit importée correctement, il faut :<br>1) Soit cliquer sur Accès quitexte (pdf) et importer le pdf $\rightarrow$ la référence sera importée de manière presque correcte car |
| Importation dans       | Zotero va générer automatiquement la référence de l'article avec les données exactes                                                                                                    |
| Zotero                 | 2) soit faire un copier-coller de l'identifiant DOI s'il existe. Cf. Généralités 1b                                                                                                    |
|                        | Sinon, l'importation de la référence ne se fait pas de manière correcte : il manque le titre de publication, le vol, no et pages dans                                                               |
|                        | les bons champs.                                                                                                    |
| Corrections dans la    | Si on a utilisé les 2 premières options : Enlever l'abréviation du mois dans le champ Date                                                                                                    |
| colonne de droite de   | Sinon :                                                                                                    |
| Zotero                 | - Remplacer l'adresse URL qui se trouve dans le champ <i>Publication</i> par le titre de la revue                                                                                                   |
|                        | - Enlever l'abréviation du mois dans le champ <i>Date</i>                                                                                                    |
|                        | - Ajouter le volume s'il y en a, le numéro, les pages et le titre en abrégé s'il existe                                                                                                    |
| Bibliographie :        | Boirie Y, Walrand S, Guillet C. Protéines lentes et rapides, un concept toujours d'actualité ? Médecine des Maladies Métaboliques.                                                                  |
| référence importée     | 2019;13(3):240-4.                                                                                                    |
| après corrections dans |                                                                                                    |
| Zotero                 | Falavar Valarávistian du maio                                                                                                    |
| Pibliographia          | Enlever l'abreviation au mois<br>1) au 2) Reirie V. Walrand S. Cuillet C. Protéines lentes et ranides, un concent touieurs d'actualité 2 Médesine des Maladies                                      |
| référence importée     | Métaboliques mai 2019:12/2):240-4                                                                                                    |
| sans correction        |                                                                                                    |
| préalable dans Zotero  | Enlever la première adresse URL + ajouter le titre de publication et le volume en italiaue, le numéro de la revue, les pages + et                                                                   |
| ·····                  | [Internet] + supprimer tout ce qui vient après sauf la date                                                                                                    |
|                        | Boirie Y, Walrand S, Guillet C. Protéines lentes et rapides, un concept toujours d'actualité ? //www.em-                                                                                            |
|                        | premium.com/data/revues/19572557/v13i3/S1957255719300689/ [Internet]. 23 mai 2019 [cité 24 juin 2019]; Disponible sur:                                                                              |
|                        | https://www.em-premium.com/article/1294685                                                                                                    |
| Référence correcte     | Boirie Y, Walrand S, Guillet C. Protéines lentes et rapides, un concept toujours d'actualité ? Médecine des Maladies Métaboliques.                                                                  |
|                        | 2019;13(3):240-4.                                                                                                    |

|                        | 4) Cairn                                                                                                    |
|------------------------|----------------------------------------------------------------------------------------------------|
| lcône                  | Cliquer sur l'icône                                                                                                    |
| Importation dans       | Le titre de la revue apparaît en entier                                                                                             |
| Zotero                 | Il peut y avoir des « vol. » ou « n° » ajoutés.                                                                                     |
|                        | Pas tous les accents apparaissent.                                                                                                  |
| Corrections dans la    | Ajouter sous Abrév. de la revue le titre en abrégé s'il existe                                                                      |
| colonne de droite de   | Modifier le titre en mettant les accents où ils manquent                                                                            |
| Zotero                 | Enlever le jour et le mois dans le champ <i>Date</i>                                                                                |
|                        | Enlever le Vol ou n° s'ils apparaissent                                                                                             |
| Bibliographie :        |                                                                                                    |
| référence importée     | Bardou-Boisnier S, Caillaud K. Les dispositifs informationnels sur les compléments alimentaires : une affaire de santé publique.    |
| après corrections dans | Questions de communication. 2015;27(1):79-104.                                                                                      |
| Zotero                 |                                                                                                    |
| Bibliographie :        | Supprimer les abréviations telles que « vol. » ou « n° » s'ils apparaissent + supprimer le jour et le mois de la date + ajouter les |
| référence importée     | accents là où ils manquent                                                                                                    |
| sans correction        | Bardou-Boisnier S, Caillaud K. Les dispositifs informationnels sur les compléments alimentaires : une affaire de sante publique.    |
| préalable dans Zotero  | Questions de communication. <mark>27 oct</mark> 2015;n° 27(1):79-104.                                                               |
|                        | Bardou-Boisnier S, Caillaud K. Les dispositifs informationnels sur les compléments alimentaires : une affaire de santé publique.    |
| Référence correcte     | Questions de communication. 2015; 27(1):79-104.                                                                                     |

## Références tirées de RERO Explore

|                       | RERO Explore : livre                                                                                                    |
|-----------------------|----------------------------------------------------------------------------------------------------|
| lcône                 | Cliquer sur l'icône                                                                                                    |
| Importation dans      | RERO Explore ne mentionne que le 1er éditeur ou les 3 premiers auteurs même s'il y en a plus. Vérifier dans le livre s'il y en a       |
| Zotero                | d'autres et les ajouter selon les directives du guide.                                                                                 |
|                       | Les auteurs/éditeurs peuvent être mentionnés sous Directeur de coll.et non pas sous Auteur ou Editeur.                                 |
|                       | L'adresse URL de Rero Explore apparaît ce qui le fait passer pour une référence en ligne                                               |
|                       | Le nombre de pages est mentionné.                                                                                                    |
| Corrections dans la   | Ajouter les auteurs/éditeurs si besoin                                                                                                 |
| colonne de droite de  | Modifier le statut de l'auteur si besoin: Directeur de coll>Auteur ou Editeur                                                          |
| Zotero                | Enlever l'adresse URL de Rero dans le champ URL                                                                                        |
|                       | Enlever les pages sous <i>Nb de pages</i>                                                                                              |
| Bibliographie :       | Melnyk BM, Fineout-Overholt E, éditeurs. Evidence-based practice in nursing & healthcare : a guide to best practice. 2nd ed.           |
| référence importée    | Philadelphia: Lippincott Williams & Wilkins; 2011.                                                                                     |
| après corrections     |                                                                                                    |
| dans Zotero           |                                                                                                    |
| Bibliographie :       | Ajouter tous les éditeurs selon les directives du guide + enlever les pages                                                            |
| référence importée    | Evidence-based practice in nursing & healthcare : a guide to best practice. 2nd ed. Philadelphia: Lippincott Williams & Wilkins; 2011. |
| sans correction       | <mark>599 p.</mark>                                                                                                    |
| préalable dans Zotero |                                                                                                    |
|                       | Melnyk BM, Fineout-Overholt E, éditeurs. Evidence-based practice in nursing & healthcare : a guide to best practice. 2nd ed.           |
| Référence correcte    | Philadelphia: Lippincott Williams & Wilkins; 2011.                                                                                     |

|                                       | RERO Explore : article de revue                                                                                                    |
|---------------------------------------|----------------------------------------------------------------------------------------------------|
| lcône                                 | Cliquer sur l'icône                                                                                                    |
| Importation dans                      | Il vaut mieux importer la référence depuis l'éditeur en cliquant sur Accès en ligne plutôt que depuis la notice Rero (vol et numéro non                                                                                                    |
| Zotero                                | mentionnés).                                                                                                    |
| Corrections dans la colonne de droite | Ajouter sous Abrév. de la revue le titre en abrégé s'il existe ( <u>http://www.ncbi.nlm.nih.gov/nlmcatalog/journals</u> ) + ajouter le volume<br>(s'il existe) et le numéro de la revue dans les champs appropriés si la référence est importée depuis la notice Rero + enlever le jour et le<br>mois dans le champ Date |
| de Zotero                             | Tubiana-Rufi N. Education thérapeutique des enfants et adolescents atteints de maladie chronique. La Presse Med.<br>2009;38(12):1805-13                                                                                                    |
| Bibliographie :                       | Tubiana-Rufi N. Éducation thérapeutique des enfants et adolescents atteints de maladie chronique. La Presse Med.                                                                                                    |
| référence importée                    | 2009;38(12):1805-13.                                                                                                    |
| après corrections                     |                                                                                                    |
| dans Zotero                           |                                                                                                    |
| Bibliographie :                       | Si la référence est importée depuis la notice Rero : mettre le titre de la revue en abrégé s'il existe + ajouter le vol. + le numéro de la                                                                                                    |
| référence importée                    | revue + enlever le jour et l'abréviation du mois                                                                                                    |
| sans correction                       | Tubiana-Rufi N. Éducation thérapeutique des enfants et adolescents atteints de maladie chronique. <mark>La Presse Médicale</mark> . <mark>1 déc</mark>                                                                                                    |
| préalable dans                        | 2009;1805-13.                                                                                                    |
| Zotero                                |                                                                                                    |
|                                       | Tubiana-Rufi N. Éducation thérapeutique des enfants et adolescents atteints de maladie chronique. La Presse Med.                                                                                                    |
| Référence correcte                    | 2009; <mark>38(12):</mark> 1805-13.                                                                                                    |

|                     | RERO Explore: travaux de diplôme                                                                                                    |
|---------------------|----------------------------------------------------------------------------------------------------|
| lcône               | Cliquer sur l'icône                                                                                                    |
| Importation dans    | Un seul auteur est mentionné et tous les autres noms qui apparaissent sont sous Directeur de collection.                                  |
| Zotero              | L'adresse URL de Rero Explore apparaît ce qui le fait passer pour une référence en ligne.                                                 |
|                     | Le nombre de pages est mentionné.                                                                                                    |
| Corrections dans la | Modifier le statut de(s) autre(s) auteur(s) qui ne sont pas directeurs de travail si besoin: Directeur de coll>Auteur                     |
| colonne de droite   | Enlever l'adresse URL de Rero dans le champ URL                                                                                           |
| de Zotero           | Enlever les pages sous <i>Nb de pages</i>                                                                                                 |
|                     | Si le travail de bachelor a été fait à la Haute école de santé de Genève, préciser Haute école de santé Genève                            |
| Bibliographie :     | Enlever les : et mettre entre crochet Travail de Bachelor non publié                                                                      |
| référence importée  | Vetsch C, Grossenbacher L. L'alimentation et le travail de nuit : pratiques et perception : travail de Bachelor. Genève: Haute école de   |
| après corrections   | santé <mark>Genève;</mark> 2013.                                                                                                    |
| dans Zotero         |                                                                                                    |
| Bibliographie :     | Ajouter le(s) auteur(s) + enlever les : et mettre entre crochet Travail de Bachelor non publié + enlever [Internet] + enlever tout ce qui |
| référence importée  | suit après la date                                                                                                    |
| sans correction     | Vetsch C. L'alimentation et le travail de nuit : pratiques et perception : travail de Bachelor [Internet]. Genève: Haute école de santé;  |
| préalable dans      | 2013 [cité 24 juin 2019]. 67 p. Disponible sur: http://data.rero.ch/01-R007544595/html?view=GE_V1                                         |
| Zotero              |                                                                                                    |
|                     | Vetsch C, Grossenbacher L. L'alimentation et le travail de nuit : pratiques et perception [Travail de Bachelor non publié]. Genève:       |
| Référence correcte  | Haute école de santé Genève; 2013.                                                                                                    |

|                     | RERO DOC : travaux de diplôme                                                                                                    |
|---------------------|----------------------------------------------------------------------------------------------------|
| lcône               | Cliquer sur l'icône 🔎                                                                                                    |
| Importation dans    | Les auteurs et les directeurs de travail sont mentionnés.                                                                                  |
| Zotero              | L'adresse URL de Rero Doc n'apparaît pas.                                                                                                  |
|                     | La date, l'éditeur et le lien d'éditeur ne sont pas notés.                                                                                 |
| Corrections dans la | Enlever le(s) directeur(s) de travail si besoin                                                                                            |
| colonne de droite   | Ajouter le nom de l'école sous <i>Université</i>                                                                                           |
| de Zotero           | Ajouter la ville de l'école sous <i>Lieu</i>                                                                                               |
|                     | Ajouter la date                                                                                                    |
|                     | Ajouter l'adresse URL de Rero Doc dans le champ URL                                                                                        |
|                     | Enlever les : et mettre entre crochet [Type de document en ligne] + remplacer la mention « cité » par [consulté le]                        |
| Bibliographie :     | Vetsch C, Grossenbacher L. L'alimentation et le travail de nuit: pratiques et perception: travail de Bachelor [Internet]. Genève: Haute    |
| référence importée  | école de santé Genève; 2013. [cité 24 juin 2019]. Disponible sur: <u>http://doc.rero.ch/record/208680?ln=fr</u>                            |
| après corrections   |                                                                                                    |
| dans Zotero         |                                                                                                    |
| Bibliographie :     | Enlever le(s) directeur(s) de Travail + ajouter entre [] le type de document en ligne + le champ du lieu de l'éditeur et de l'éditeur + la |
| référence importée  | date + remplacer la mention « cité » par [consulté le]                                                                                     |
| sans correction     | Vetsch C, Grossenbacher L, Bucher Della Torre S, Kruseman M. L'alimentation et le travail de nuit: pratiques et perception: travail de     |
| préalable dans      | Bachelor [Internet]. Disponible sur: <u>http://doc.rero.ch/record/208680?ln=fr</u>                                                         |
| Zotero              |                                                                                                    |
|                     | Vetsch C, Grossenbacher L. L'alimentation et le travail de nuit : pratiques et perception [Travail de Bachelor en ligne]. Genève: Haute    |
| Référence correcte  | école de santé Genève; 2013 [consulté le 24 juin 2019]. Disponible sur: <u>http://doc.rero.ch/record/208680?ln=fr</u>                      |